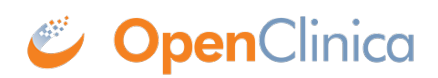

## 7.4 Recommended steps to translate strings

OpenClinica properties files may contain some legacy strings which should have been removed. For this reason, translating page by page on the front end, instead of translating string by string in the properties files, is recommended.

- 1. Create a new local directory for your work space
- 2. Copy all the original properties files, except licensing.properties, into the new directory
- 3. Rename each of the 9 files so the language extension is appended as explained in section 11.2, e.g., words.properties ? words\_ja.properties (make sure you are not modifying the original files)
- 4. Open the page you wish to start translating, e.g., /OpenClinica/MainMenu
- 5. Chose a word and/or sentence you wish to translate, e.g., "Alerts & Messages"
- 6. Search the string(s) chosen in Step 2 throughout the work directory you created in the Step 1
  o Some text editors such as TextWrangler (Mac)/NotePad++ (Wind) makes this step easy

| 00         | Multi-File Search               |                                 |
|------------|---------------------------------|---------------------------------|
| Find:      | Alerts & Messages               | C - Find All<br>g - Replace All |
| Replace:   |                                 |                                 |
| Matching:  | Case sensitive Entire word Grep |                                 |
| Search in: | Recent Folders                  | Other<br>Options<br>Save Set    |
|            |                                 | 11.                             |

| 😑 🔿 🔿 👘 page_messages.properties — Search Results (Alerts & Messages) 🖉                                                                                                    |  |  |
|----------------------------------------------------------------------------------------------------|--|--|
| O Errors O Warnings I 2 Notes Open                                                                                                    |  |  |
| 2 occurrences of "Alerts & Messages" found in 2 files.                                                                                                    |  |  |
| ▼ page_messages.properties one occurrence found                                                                                                    |  |  |
| File page_messages.properties; Line 78: alerts_message: = Alerts & Messages                                                                                                    |  |  |
| ▼ words.properties one occurrence found                                                                                                    |  |  |
| File words.properties; Line 249: alerts_messages Alerts & Messages                                                                                                    |  |  |
|                                                                                                    |  |  |
|                                                                                                    |  |  |
|                                                                                                    |  |  |
|                                                                                                    |  |  |
|                                                                                                    |  |  |
|                                                                                                    |  |  |
|                                                                                                    |  |  |
|                                                                                                    |  |  |
| T tile Path → : /Volumes/Documents/akaza/3.1.3 (18n/Prs Files/3.1.3 EN/page_messages.properties                                                                                                    |  |  |
| Image: Image: Image |  |  |
| <pre>76 actions_successfully_taken = / ions successfully taken.</pre>                                                                                                    |  |  |
|                                                                                                    |  |  |
| 78 alerts_messages = Alerts & Messages                                                                                                    |  |  |
| an_ED_needs_to_have_least_one_CRF = An Event Definition needs to have at lo                                                                                                    |  |  |
| 81                                                                                                    |  |  |
| <pre>82 an_error_was_thrown_while_validation_errors = An error occurred while revious</pre>                                                                                                    |  |  |
| Line 78 Col 19 HTML + Unicode (UTF-8) + Windows (CRLF) + 17/2/0                                                                                                    |  |  |

Once you found the string you wish to translate

```
1. Translate the word(s)
```

alerts\_messages = ???????

2. Duplicate the line

alerts\_messages = ???????

alerts\_messages = ???????

3. Comment out the first line

#alerts\_messages = ??????

```
alerts_messages = ???????
```

4. Now convert the translated string into Unicode value using a tool such as  $\underline{this}$ .

It's important to leave the readable string in the commented line, in case you need to modify/update the string later.

This page is not approved for publication.